## **CalTime** <sup>s</sup>

Under certain circumstances, a row can be added to a workday in a timecard, *e.g.*, so that two in-out entries can be made for that day, or so a day can be divided into a worked day with leave taken.

In the event of an emergency, a supervisor may be called upon to make necessary adjustments to a nonexempt employee's timecard. The following demonstrates how to add a row when an employee has both worked and taken leave on the same day.

- Log in to CalTime. (See the job aid "All\_Logging In to CalTime" for log-in steps.)
- Centeral
   Hy Gesise(R)

   + Reports
   Hy Information

   Timecard Ecceptions
   Hy Information

   Calcoline Case Approval
   Hy Information

   Calcoline Case Approval
   Hy Information

   Calcoline Case Approval
   Hy Information

   Calcoline Case Approval
   Hy Information

   Calcoline Case Approval
   Hy Information

   Calcoline Case Approval
   Hy Information

   Calcoline Case Approval
   Hy Information

   Calcoline Case Approval
   Hy Information

   Calcoline Case Approval
   Hy Information

   Web Ad Approve Employee Leave
   Hy Web Ad Enter Leave & Approve

   Web Ad Enter Leave & Approve
   Hy Web Ad Enter Leave & Approve
- 2. Click Timecard Exceptions Genie.
- Show will default to All Non-Exempt Home, and Time Period will default to Current Pay Period.

If the pay period has ended, select **Previous Pay Period** from the **Time Period** drop list, and click the **Apply** button.

 Select the employee whose timecard needs an additional row.

| CalTime         |                   |                     |             |                                                 |          |  |  |  |  |  |  |
|-----------------|-------------------|---------------------|-------------|-------------------------------------------------|----------|--|--|--|--|--|--|
| Timecard Schedu | le Reports        |                     |             |                                                 |          |  |  |  |  |  |  |
| TIMECARD E      | XCEPTIONS         | All Non-Exempt Home |             |                                                 |          |  |  |  |  |  |  |
|                 |                   |                     | Time Period | Previous Pay Period                             | Apply    |  |  |  |  |  |  |
| Refresh         | Select an Action  |                     |             | Next Pay Period<br><br>Previous Schedule Period |          |  |  |  |  |  |  |
| Employee ID     | Name 17           | Home<br>Department  | Title Code  | Current Schedule Period<br>Next Schedule Period | Early In |  |  |  |  |  |  |
| 009901002       | Anderson002, Nick | AZCSS               | 4722C       | Yesterday                                       |          |  |  |  |  |  |  |
| 009902002       | Brickle002, Paula | FJPPS               | 4919U       | Week to Date                                    |          |  |  |  |  |  |  |
| 009903002       | Briggs002, Thomas | FOREC               | 5332C       |                                                 |          |  |  |  |  |  |  |
| 009904002       | Carter002, Rick   | FTRAN               | 7583U       | Specific Date<br>Range of Dates                 |          |  |  |  |  |  |  |
| 009905002       | Cross002, Katie   | AZCSS               | 4722C       | Trange of Balloo                                |          |  |  |  |  |  |  |

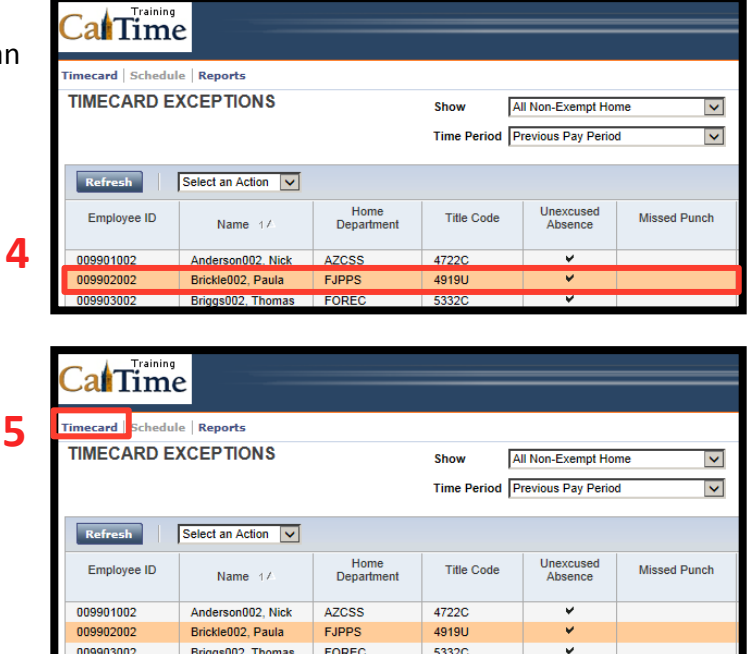

## 5. Click Timecard.

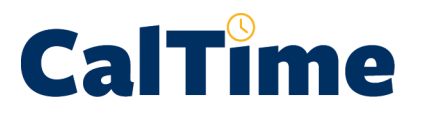

 Locate the correct date which in this example will be Tue 7/22—and click the Add a Row button.

| (                                                  | Call       | Training |                  |                       |                    |                |                    |        |  |  |
|----------------------------------------------------|------------|----------|------------------|-----------------------|--------------------|----------------|--------------------|--------|--|--|
| Timecard   Schedule   Reports                      |            |          |                  |                       |                    |                |                    |        |  |  |
| TIMECARD Person & Id Brickle002, Paula (009902002) |            |          |                  |                       |                    |                |                    |        |  |  |
|                                                    |            |          |                  | I                     | Time Period Previo | ous Pay Period | 7/20/2014 - 8/02/2 | 014    |  |  |
| Save Approve                                       |            |          | Comments ⇒ Pr    | ima <b>ry A</b> ccoun | t Totals Sum       | mary Refresh   | Select an Action 🗸 |        |  |  |
|                                                    | Add<br>Row | Date     | Pay Code         |                       | Amount             | In             | Transfer           | Out    |  |  |
|                                                    | ±,         | Sun 7/20 |                  | ~                     |                    |                | <u></u> ۹          |        |  |  |
|                                                    |            | Mon 7/21 |                  | ~                     |                    | 7:00AM         | Q                  | 3:30PM |  |  |
|                                                    | ten -      | Tue 7/22 |                  | ~                     |                    | 7:30AM         | ٩                  | 2:00PM |  |  |
|                                                    | 5          | Wed 7/25 | Sick Leave Taken | ~                     | 8.0                |                | ٩                  |        |  |  |

 Observe that there are now two rows for Tue 7/22.

|                                                    | mile        |                          |                    |                |                    |        |             |  |  |  |
|----------------------------------------------------|-------------|--------------------------|--------------------|----------------|--------------------|--------|-------------|--|--|--|
| imecard                                            | Schedule Re | ports                    |                    |                |                    |        |             |  |  |  |
| TIMECARD Person & Id Brickle002, Paula (009902002) |             |                          |                    |                |                    |        |             |  |  |  |
|                                                    |             |                          | Time Period Previ  | ous Pay Period | 7/00/2014 8/02/2   |        |             |  |  |  |
|                                                    |             |                          | Time Period [Previ | ous Fay Fellou | 1/20/2014 - 6/02/2 | J14    |             |  |  |  |
| Save                                               | Approve     | Comments 🔿 Primary Accou | unt Totals Sum     | mary Refresh   | Select an Action 🗸 |        |             |  |  |  |
| Add<br>Row                                         | Date        | Pay Code                 | Amount             | In             | Transfer           | Out    | No Meal Shi |  |  |  |
| ±.                                                 | Sun 7/20    | ×                        |                    |                | ٩                  |        |             |  |  |  |
| ±.                                                 | Mon 7/21    | V                        |                    | 7:00AM         | ٩                  | 3:30PM | 8.0         |  |  |  |
| ₽ 7                                                | Tue 7/22    |                          |                    | 7:30AM         | ٩                  | 2:00PM | 6.0         |  |  |  |
|                                                    | 7           |                          |                    |                |                    |        |             |  |  |  |

 Add the Pay Code, Sick Leave Taken, to the second row for Tue 7/22.

8

| Cal               | Time                                                                                                    |                                                 |               |              |                  | $\prec$ |  |  |  |
|-------------------|----------------------------------------------------------------------------------------------------|-------------------------------------------------|---------------|--------------|------------------|---------|--|--|--|
| Timecard<br>TIMEC | imecard   Schedule   Reports       TIMECARD       Person & Id       Brickle002, Paula (009902002)       Time Period       Previous Pay Period       7/20/2014 - 8/02/2014 |                                                 |               |              |                  |         |  |  |  |
| Save              | Approve                                                                                                    | Comments ⇒ Primary Accour                       | nt Totals Sum | mary Refresh | Select an Action |         |  |  |  |
| Add<br>Row        | Date                                                                                                    | Pay Code                                        | Amount        | In           | Transfer         | Out     |  |  |  |
| <b>5</b>          | Sun 7/20                                                                                                    | ✓                                               |               |              | Q                |         |  |  |  |
| ±,                | Mon 7/21                                                                                                    | ✓                                               |               | 7:00AM       | Q                | 3:30PM  |  |  |  |
| ±,                | Tue 7/22                                                                                                    | ✓                                               |               | 7:30AM       | Q                | 2:00PM  |  |  |  |
| t,                | Tue 7/22                                                                                                    |                                                 |               |              | ٩                |         |  |  |  |
| ±,                | Wed 7/23                                                                                                    | Sick Leave Taken                                | 8.0           |              | ٩                |         |  |  |  |
| <b>5</b>          | Thu 7/24                                                                                                    | Bereavement-Sick Leave Taken                    |               | 9:55AM       | ٩                | 3:30PM  |  |  |  |
| ±,                | Fri 7/25                                                                                                    | FMLA-Sick                                       |               | 7:00AM       | ٩                | 3:30PM  |  |  |  |
| ±.                | Sat 7/26                                                                                                    | Jury Duty                                       |               |              | ٩                |         |  |  |  |
| <b>±</b>          | Sun 7/27                                                                                                    | Medical Leave Paid - Academics                  |               |              | ٩                |         |  |  |  |
| <b>5</b>          | Mon 7/28                                                                                                    | Military Leave Paid<br>Professional Development |               | 7:00AM       | ٩                | 3:30PM  |  |  |  |
| <b>5</b>          | Tue 7/29                                                                                                    | Project Tracking<br>PTO Taken                   |               | 7:01AM       | ٩                | 3:30PM  |  |  |  |
| ±,                | Wed 7/30                                                                                                    | Union Business Leave<br>Workers' Comp-Sick      |               | 7:00AM       | ٩                | 3:31PM  |  |  |  |
| ±                 | Thu 7/31                                                                                                    | Workers' Comp-Vacation<br>Hours Worked          |               | 6:58AM       | ٩                | 3:30PM  |  |  |  |
| -                 | 51004                                                                                                    |                                                 |               |              |                  |         |  |  |  |

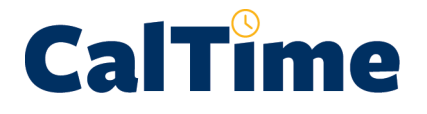

## Supervisor of Non-Exempt Employees (Web): Splitting a Shift (Add a Row)

9. Add the sick leave Amount.

## CalTimo

| C      | a     | lime              |                  |                                           |             |                  |         |          |  |  |
|--------|-------|-------------------|------------------|-------------------------------------------|-------------|------------------|---------|----------|--|--|
| Tim    | iecar | d   Schedule   Re | ports            |                                           |             |                  |         |          |  |  |
| ٢      | IME   | CARD              |                  | Person & Id Brickle002, Paula (009902002) |             |                  |         |          |  |  |
|        |       |                   |                  |                                           | Time Period | Previous Pay Per | iod     | <b>~</b> |  |  |
| I      | Save  | 2 Approve         | Comments ⇒       | Primary Account                           | t Totals S  | Summary          | Refresh | Selec    |  |  |
| A<br>R | dd    | Date              | Pay (            | Code                                      | Amount      | In               | 1       | ٦        |  |  |
| C      | \$    | Sun 7/20          |                  | ~                                         |             |                  |         |          |  |  |
| 0      | ±→    | Mon 7/21          |                  | ~                                         |             | 7:00AM           |         |          |  |  |
| C      | \$    | Tue 7/22          |                  | ~                                         |             | 7:30AM           |         |          |  |  |
| (      | \$    | Tue 7/22          | Sick Leave Taken | ~                                         | 2.0         |                  |         |          |  |  |

 Click Save to store the changes to the timecard.

|    | Cal        | lime          |                             |                     |                      |
|----|------------|---------------|-----------------------------|---------------------|----------------------|
|    | Timecard   | Schedule   Re | ports                       |                     |                      |
|    | TIMEC      | ARD           |                             | Person & Id Brickle | 002, Paula (00990200 |
| .0 | Save       | Approve       | Comments - > Primary Accour | Time Period Previo  | ous Pay Period       |
|    | Add<br>Row | Date          | Pay Code                    | Amount              | In                   |
|    | t.         | Sun 7/20      | ✓                           |                     |                      |
|    | t.         | Mon 7/21      | <b>~</b>                    |                     | 7:00AM               |
|    | t.         | Tue 7/22      |                             |                     | 7:30AM               |
|    | t.         | Tue 7/22      | Sick Leave Taken            | 2.0                 |                      |

- NOTE: A message appears stating that the timecard has been saved.
- NOTE: A Shift total of 6.0 appears that sums the worked hours minus a 30-minute meal deduction. The Daily Total equals 8.0 hours, which includes the 2.0 hours of Sick Leave Taken.

| Cal        | Time                                                  |                        |                 |                     |                        |                  | $\prec$ | Log Off   Ch | ange P | assword  |
|------------|-------------------------------------------------------|------------------------|-----------------|---------------------|------------------------|------------------|---------|--------------|--------|----------|
| Timecard   | Schedule Re                                           | ports                  |                 |                     |                        |                  |         |              |        | < Home   |
| TIMEC      | ARD                                                   |                        | 1               | Person & Id Brickle | e002, Paula (009902002 | ))               |         |              |        |          |
|            | Time Period Previous Pay Period 7/20/2014 - 8/02/2014 |                        |                 |                     |                        |                  |         |              |        |          |
| i Ti       | Approve                                               | Illy saved on: 8/06/20 | Primary Account | t Totals Sum        | imary Refresh          | Select an Action |         |              |        |          |
| Add<br>Row | Date                                                  | Pay (                  | Code            | Amount              | In                     | Transfer         | Out     | No Meal      | Shift  | Totals   |
| ۵.         | Sun 7/20                                              |                        | ~               |                     |                        | ٩                |         |              |        |          |
| -          | Mon 7/21                                              |                        | ~               |                     | 7:00AM                 | ٩                | 3:30PM  |              | 8.0    | 8.0      |
| ۵.         | Tue 7/22                                              | Sick Leave Taken       | ~               | 2.0                 |                        | ٩                |         |              |        |          |
| t,         | Tue 7/22                                              |                        | ~               |                     | 7:30AM                 | ٩                | 2:00PM  |              | 6.0    | 8.0      |
| ۵.         | Wed 7/23                                              | Sick Leave Taken       | $\checkmark$    | 8.0                 |                        | ٩                |         |              |        | 8.0      |
| Ż.         | Thu 7/24                                              |                        | ~               |                     | 9:55AM                 | ٩                | 3:30PM  |              | 5.5    | 5.5      |
| ۵.         | Fri 7/25                                              |                        | <b>~</b>        |                     | 7:00AM                 | ٩                | 3:30PM  |              | 8.5    | 8.5      |
| ż,         | Sat 7/26                                              |                        | ~               |                     |                        | ٩                |         |              |        |          |
| ۵.         | Sun 7/27                                              |                        | ~               |                     |                        | ٩                |         |              |        |          |
| t,         | Mon 7/28                                              |                        | ~               |                     | 7:00AM                 | ٩                | 3:30PM  |              | 8.0    | 8.0      |
| ۵.         | Tue 7/29                                              |                        | ~               |                     | 7:01AM                 | ٩                | 3:30PM  |              | 8.0    | 8.0      |
| ż,         | Wed 7/30                                              |                        | ~               |                     | 7:00AM                 | ٩                | 3:31PM  |              | 8.0    | 8.0      |
| t,         | Thu 7/31                                              |                        | ~               |                     | 6:58AM                 | ٩                | 3:30PM  |              | 8.0    | 8.0      |
| <b>t</b> . | Fri 8/01                                              |                        | ~               |                     | 7:00AM                 | ٩                | 3:29PM  |              | 8.0    | 8.0      |
| t,         | Sat 8/02                                              |                        | ~               |                     |                        | ٩                |         |              |        |          |
|            |                                                       |                        |                 |                     |                        |                  |         |              | Tota   | al: 78.0 |

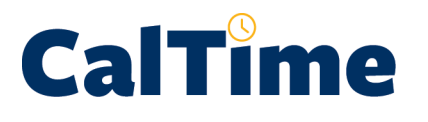

 Click Home to return to access to the Genies and Reports, or click Log Off to end your CalTime session.

| Ca                                                 | Time                                                  |                  |                |             |        |                   | $\prec$ | Log Off   ha | nge Pa | issword   |  |  |  |
|----------------------------------------------------|-------------------------------------------------------|------------------|----------------|-------------|--------|-------------------|---------|--------------|--------|-----------|--|--|--|
| Timecar                                            | Timecard   Schedule   Reports                         |                  |                |             |        |                   |         |              |        |           |  |  |  |
| TIMECARD Person & Id Brickle002, Paula (009902002) |                                                       |                  |                |             |        |                   |         |              |        |           |  |  |  |
|                                                    | Time Period Previous Pay Period 7/20/2014 - 8/02/2014 |                  |                |             |        |                   |         |              |        |           |  |  |  |
| в.                                                 | Timerard surgestidu estad on SBS/014 10-11AM          |                  |                |             |        |                   |         |              |        |           |  |  |  |
|                                                    |                                                       |                  |                |             |        |                   |         |              |        |           |  |  |  |
| Add                                                | Abbione                                               | Comments of P    | milary Account | Totals Juli |        | Select all Action |         |              |        | Calleda . |  |  |  |
| Row                                                | Date                                                  | Pay Code         |                | Amount      | In     | Transfer          | Out     | No Meal      | Shift  | Daily     |  |  |  |
| *                                                  | Sun 7/20                                              |                  | <b>v</b>       |             |        | ۹                 |         |              |        |           |  |  |  |
| ±,                                                 | Mon 7/21                                              |                  | V              |             | 7:00AM | ۹.                | 3:30PM  |              | 8.0    | 8.0       |  |  |  |
| ٤.                                                 | Tue 7/22                                              | Sick Leave Taken | <b>v</b>       | 2.0         |        | Q                 |         |              |        |           |  |  |  |
| 츠                                                  | Tue 7/22                                              |                  | ~              |             | 7:30AM | ۹.                | 2:00PM  |              | 6.0    | 8.0       |  |  |  |
| ۵.                                                 | Wed 7/23                                              | Sick Leave Taken | <b>V</b>       | 8.0         |        | ٩                 |         |              |        | 8.0       |  |  |  |
| ±,                                                 | Thu 7/24                                              |                  | V              |             | 9:55AM | ۹.                | 3:30PM  |              | 5.5    | 5.5       |  |  |  |
| ٤.                                                 | Fri 7/25                                              |                  | <b>V</b>       |             | 7:00AM | ۹.                | 3:30PM  |              | 8.5    | 8.5       |  |  |  |
| Ż,                                                 | Sat 7/26                                              |                  | ~              |             |        | ٩                 |         |              |        |           |  |  |  |
| ٤.                                                 | Sun 7/27                                              |                  | ~              |             |        | ٩                 |         |              |        |           |  |  |  |
| Ż,                                                 | Mon 7/28                                              |                  |                |             | 7:00AM | ٩                 | 3:30PM  |              | 8.0    | 8.0       |  |  |  |
| ±.                                                 | Tue 7/29                                              |                  | ~              |             | 7:01AM | ٩                 | 3:30PM  |              | 8.0    | 8.0       |  |  |  |
| ż,                                                 | Wed 7/30                                              |                  | <b>V</b>       |             | 7:00AM | ٩                 | 3:31PM  |              | 8.0    | 8.0       |  |  |  |
| t,                                                 | Thu 7/31                                              |                  |                |             | 6:58AM | ٩                 | 3:30PM  |              | 8.0    | 8.0       |  |  |  |
| ż,                                                 | Fri 8/01                                              |                  |                |             | 7:00AM | ٩                 | 3:29PM  |              | 8.0    | 8.0       |  |  |  |
| t,                                                 | Sat 8/02                                              |                  |                |             |        | ٩                 |         |              |        |           |  |  |  |
|                                                    |                                                       | ,                |                |             | ·      |                   |         |              | Total  | : 78.0    |  |  |  |